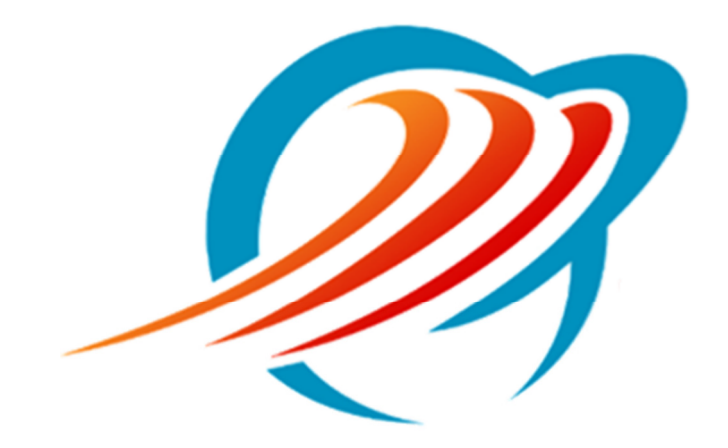

## **Resetting Your CommPortal Password**

Rev 1.1

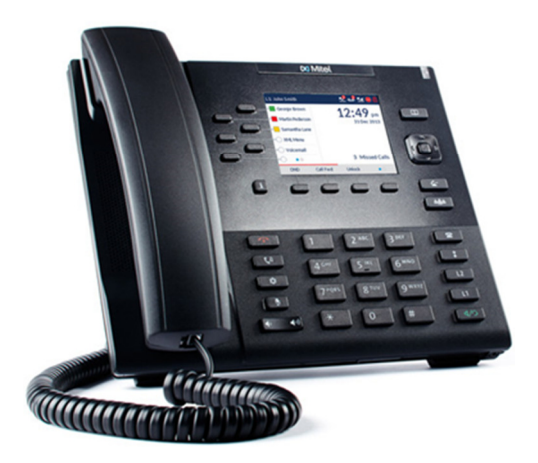

## **Resetting Your CommPortal Password**

Navigate to <u>https://access.mywinntel.com</u> in your Internet brower.

If this is the first time logging in to CommPortal and did not receive a password or you have not set up a security email address yet please contact Winn Telecom Customer Service at (989) 779-9800.

From the CommPortal login screen click on the Forgotten Password link.

| Welcome To Winn Telecom       |
|-------------------------------|
| ComPortal Web                 |
| Phone in the later            |
| Please log in below.          |
| Number:                       |
| Password:                     |
| Forgotten Password?           |
| Remember me on this computer. |
| Login                         |
|                               |

You will be asked to confirm your number.

Enter your 10 digit phone number and click Reset Password.

| Confirm your number                                         |                |        |  |  |  |  |
|-------------------------------------------------------------|----------------|--------|--|--|--|--|
| Confirm your number and press "Reset Password" to continue. |                |        |  |  |  |  |
| Number:                                                     |                | ]      |  |  |  |  |
|                                                             | Reset Password | Cancel |  |  |  |  |
|                                                             |                |        |  |  |  |  |

If the number is valid a Success screen will be displayed.

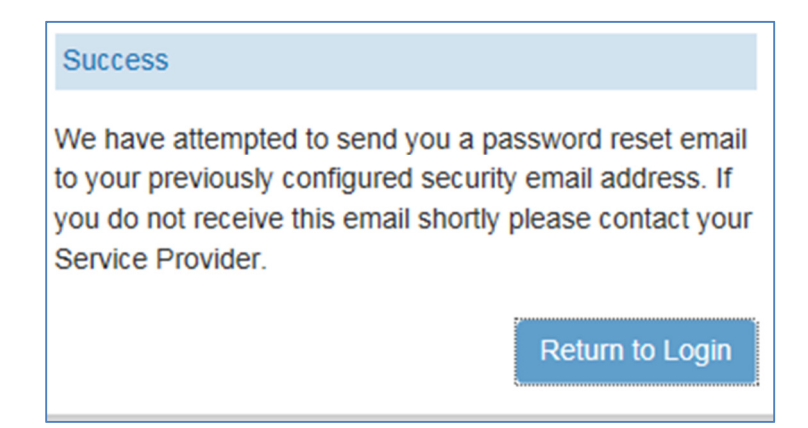

You should receive an email with a link to reset your password.

If you did not receive an email check your spam folder first.

If you still did not receive an email contact Customer Service at (989) 779-9800.

| Password reset notification                                                                                                    |                                                                                                 |
|----------------------------------------------------------------------------------------------------|-------------------------------------------------------------------------------------------------|
| From Notification Services<br>to mhorak@winntel.com                                                                                                    | 2:26:50 PM                                                                                      |
| This email was sent automatically in response to your request to reset your<br>for account: 9899539887.<br>To reset your password copy and paste the following link into the address l<br>browser.                                                                                                    | password,<br>bar of your                                                                        |
| access.mywinntel.com/login?<br>redirectTo=%2Fline%2Fdefault.html%23reset=true&errorRedirectTo=%2Flo<br>ersion=9.2&Encrypted=%21%2B1%2B%21e7d87d6e3a5c66d09b043bb192<br>622485f322ee0b78cfd19de8ad40733a0193a43e987ee8f1048db187b31f39c<br>514c278416015358ebb8a6fab63b7e5bc155c11334be35f5c42eebeac59f028<br>af239e0d0cdcca33d835ec118344c19599d4350b78dab9352f4e82be040a674<br>e977749729a25ab526259b89eb883d92c025ab3676492862c2a55074cf6112<br>388ce438f7d3040646d0932846fb62a2138989230053dcfa26ccfbaff5856c7e<br>2a7d48b303fa731c7d17655788f27a94531127e4731c01b984 | ogin.html&v<br>c77ead313c<br>l3269b4bf3<br>d1f8af3b1b1<br>404b3a9f22<br>93a9de034<br>23070dd9aa |
| The link will only last for 24 hours and will allow you to login and reset your to a new value.                                                                                                    | r password                                                                                      |
| If you don't want to reset your password, please ignore this message. Your will not be reset.                                                                                                    | password                                                                                        |
| If you have any other problems please contact your service provider.                                                                                                    |                                                                                                 |

Copy and Paste the complete link supplied in the email to your browser and press enter.

The Change Password dialog will load.

| Change Password                        |         |  |
|----------------------------------------|---------|--|
| New password:<br>Confirm new password: |         |  |
|                                        | Confirm |  |

Enter your new password and confirm new password then click Confirm.

CommPortal will email a confirmation that your password was changed and direct you to the login page.

Log in with your new password.